## SJSU SAN JOSÉ STATE UNIVERSITY

**Overview:** This on-line tool allows Advisors to request specific actions via Advisor Request (AR). There are currently seven (7) active ARs (see below). The Office of the Registrar will process these and notify students once the AR is completed.

- 1. Add/Drop Minor
- 2. Change Major for >90 (Follow College's internal approval process.)
- 3. Change Major for <90
- 4. Change Catalog Year for Major Requirements
- 5. Change Catalog Year to Clear PE Requirements
- 6. Change Catalog Year to Clear GE Requirements
- 7. Credit/ No Credit Option

**<u>Note:</u>** Please ensure that you follow guidelines and provide information requested. Use the **Comments** section to add specific instructions.

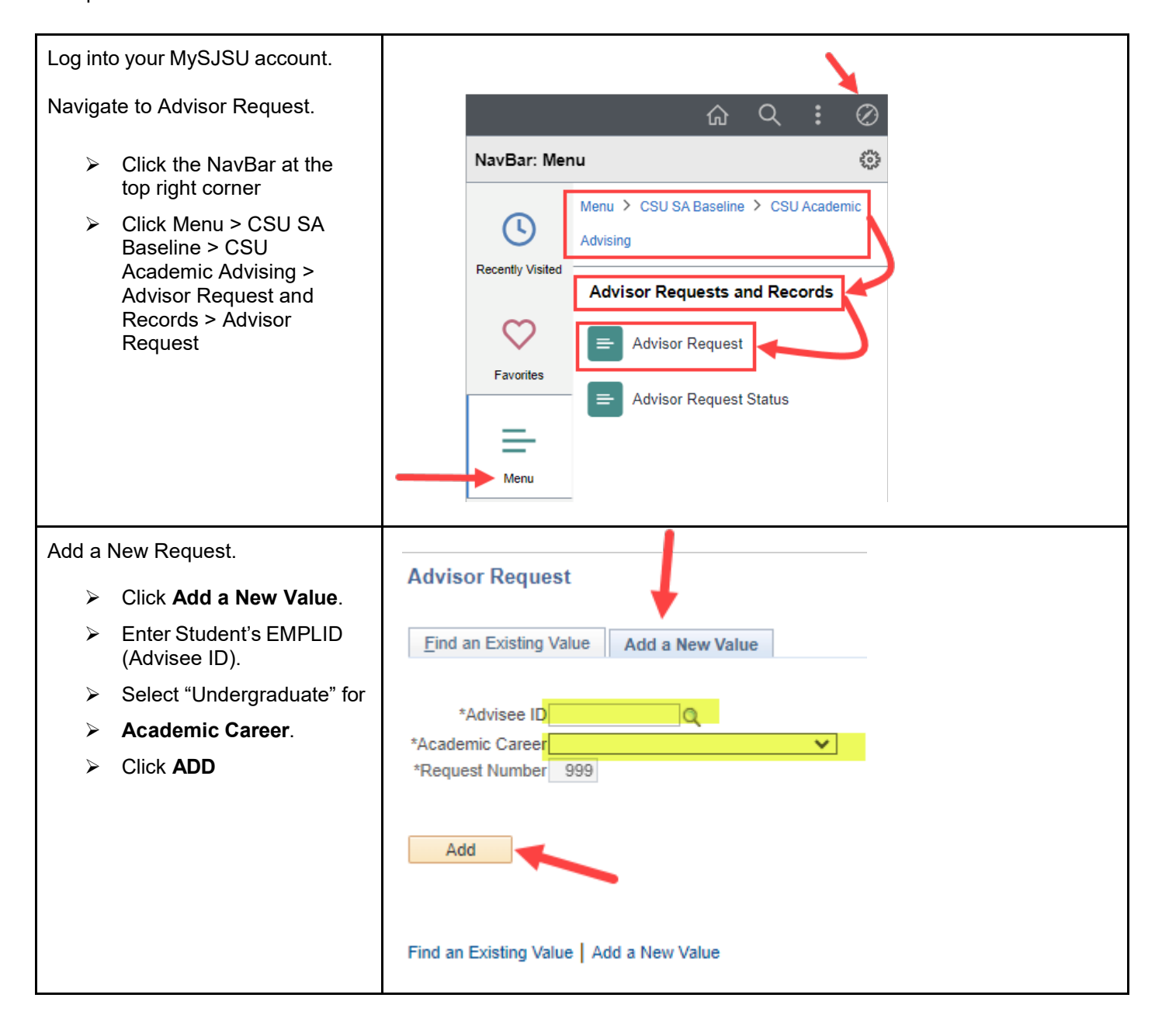

## SJSU SAN JOSÉ STATE UNIVERSITY

| Verify student information.                                                                                                    |                                                                                                    | Advising Request                                                                                                    |
|----------------------------------------------------------------------------------------------------|----------------------------------------------------------------------------------------------------|----------------------------------------------------------------------------------------------------|
| Select <b>Request Type</b> from the drop-down menu.<br>Current Advisor Requests:                                                                                                    |                                                                                                    | Student     Advisor     Debbra Jung       Career     Undergraduate     Origination Date     08/17/2023       Request Nbr.     1                                        |
| 1<br>2<br>3<br>4<br>5<br>6<br>7                                                                                                    | <ul> <li>Add/Drop Minor</li> <li>Change Major for &gt;90</li> <li>Change Major for &lt;90</li> <li>Change Catalog Year for<br/>Major Requirements</li> <li>Change Catalog Year to<br/>Clear PE Requirements</li> <li>Change Catalog Year to<br/>Clear PE Requirements</li> <li>Change Catalog Year to<br/>Clear PE Requirements</li> <li>Credit/ No Credit Option</li> </ul> | *Request Type                                                                                                    |
| Once you select the Request Type you will see the appropriate form appear.                                                                                                    |                                                                                                    | Advising Request           Student         Advisor         Debbra Jung           Career         Undergraduate         Origination Data         08/17/2023              |
| >                                                                                                    | Follow guidelines and<br>complete information<br>requested. <b>Please use</b><br><b>complete words instead of</b><br><b>abbreviations.</b>                                                                                                    | Request Nbr.     1       *Request Type     Add/ Drop Minor       Please follow guidelines below:       -If student is solely dropping minor, just complete last field. |
| Add the appropriate Rqmt<br>Year. This is required as<br>it impacts MyProgress. If<br>this field is left blank, the<br>fall term of the academic<br>year the request is<br>submitted will be used. |                                                                                                    | Plan Rqmt Year:<br>Minor to Drop: Psychology<br>Comments<br>Add notes as needed                                                                                        |
| ۶                                                                                                    | Add Comments as needed.                                                                                                    | Request Status                                                                                                    |
| >                                                                                                    | You are the Requester.<br>Select <u>SUBMIT</u> from the<br>drop-down menu.                                                                                                    | Responder Christa Cruz                                                                                                    |
| >                                                                                                    | Review your selections<br>and make sure the<br><b>Requester field is not</b><br><b>blank.</b>                                                                                                    | Resolution Status Pending Until Student Notified?                                                                                                    |
|                                                                                                    | SAVE.                                                                                                    |                                                                                                    |
| [Once you SAVE, the Request<br>will be sent to the Office of the<br>Registrar for processing. An<br>automated email notification is<br>sent to the student once the<br>change is made.]            |                                                                                                    | Save                                                                                                    |

## SJSU SAN JOSÉ STATE UNIVERSITY

| To check the status of a Request.                                                                                                    |                                                                                                    |  |  |  |  |
|----------------------------------------------------------------------------------------------------|----------------------------------------------------------------------------------------------------|--|--|--|--|
| <ul> <li>Navigate to Advisor Request Status.</li> <li>Click the NavBar at the top right corner</li> <li>Click Menu &gt; CSU SA Baseline &gt; CSU Academic Advising &gt; Advisor Request and Records &gt; Advisor Request</li> </ul> | NavBar: Menu   Menu   CSU SA Baseline   Advising   Recently Visited   Advisor Requests and Records   Favorites   Advisor Request Status                                                                                                    |  |  |  |  |
| Enter Search Info:                                                                                                    | Enter the Search Parameters and click the Fetch Button. You can choose multiple criteria or<br>leave fields blank to retrieve all records. Be aware, trying to load all the Request data<br>without filtering may slow your system.                                                                                                    |  |  |  |  |
| (Advisee ID).                                                                                                    | Origin Date Approver ID Q Responder ID Q                                                                                                    |  |  |  |  |
| Click Fetch                                                                                                    | Approval Status Resolution Status Fetch                                                                                                    |  |  |  |  |
|                                                                                                    | Requests Personalize   Find   🖉   📰                                                                                                    |  |  |  |  |
|                                                                                                    | Advisee ID     Name     Reguest     Advisor     Responder     Approver     Request     Approval     Responder     Status     Status                                                                                                    |  |  |  |  |
| On the Advisor Request Status page, you can see:                                                                                                    | Enter the Search Parameters and click the Fetch Button. You can choose multiple criteria or leave fields blank to retrieve all records. Be aware, trying to load all the Request data without filtering may slow your system.                                                                                                    |  |  |  |  |
| Request                                                                                                    | Advisee ID     Q     Advisor     Q       Origin Date     B     Approver ID     Q     Responder ID     Q                                                                                                    |  |  |  |  |
| <ul> <li>Request Nbr.</li> </ul>                                                                                                    | Request Status     V     Pending Until       Approval Status     V     Fetch                                                                                                    |  |  |  |  |
| Resolution Status                                                                                                    | Requests Personalize   Find   🖉   🔢                                                                                                    |  |  |  |  |
| History                                                                                                    | Status         Dates         This         Responder         Approver         Request         Approval         Responder         Responder |  |  |  |  |
| Select <b>History</b> for more detailed information.                                                                                                    | ID     ID     ID     ID     Id     Id     <                                                                                                    |  |  |  |  |
| For questions, please contact the Office of the Registrar.                                                                                                    |                                                                                                    |  |  |  |  |

## **ADVISOR REQUESTS**

| No. | DESCRIPTION                                                                      | PURPOSE                                                                                                    |
|-----|----------------------------------------------------------------------------------|----------------------------------------------------------------------------------------------------|
| 1   | Add/Drop Minor request                                                           | To add/drop minor(s) regardless of units earned. Identify the requirement year. If this field is left blank, the fall term of the academic year the request is submitted will be used.                                                                                 |
| 2   | Change of Major request for<br>students with >90 units (include<br>catalog year) | To change or add a major/concentration for students with >90 units earned. Identify the requirement year. If this field is left blank, the fall term of the academic year the request is submitted will be used.<br>(Follow your College's internal approval process.) |
| 3   | Change of Major request for<br>students with <90 units (include<br>catalog year) | To change or add a major/concentration for students with <90 units earned. Identify the requirement year. If this field is left blank, the fall term of the academic year the request is submitted will be used.                                                       |
| 4   | Change Catalog Rights (Catalog<br>year) request for Major<br>requirements        | To change Catalog Year for major requirements to ensure<br>that students follow the appropriate MyProgress report.                                                                                                    |
| 5   | Change Catalog Rights (Catalog year) request for PE requirements                 | To change Catalog Year <u>only to clear PE</u> requirement.                                                                                                    |
| 6   | Change Catalog Rights (Catalog<br>year) request for GE requirements              | To change Catalog Year to clear GE requirements.                                                                                                    |
| 7   | Credit/ No Credit Option                                                         | To change the Grading Basis of a course to CR/NC. Please read instructions carefully.                                                                                                    |